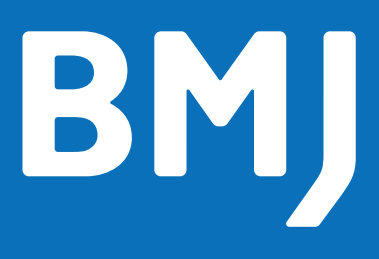

# Open access publication for authors at eligible\* institutions

Are you ready to submit your article to BMJ?

\* By eligible institution, we mean that your institution has a Read and Publish, Prepay or Membership Agreement with BMJ.

## Read and Publish and Prepay Agreements

## Step 1

Visit our Author Hub to find out more about publishing with BMJ.

#### authors.bmj.com

Find information on whether your institution is part of an open access agreement with BMJ and the discounts you may be entitled to.

#### https://authors.bmj.com/open-access/oa-agreements/

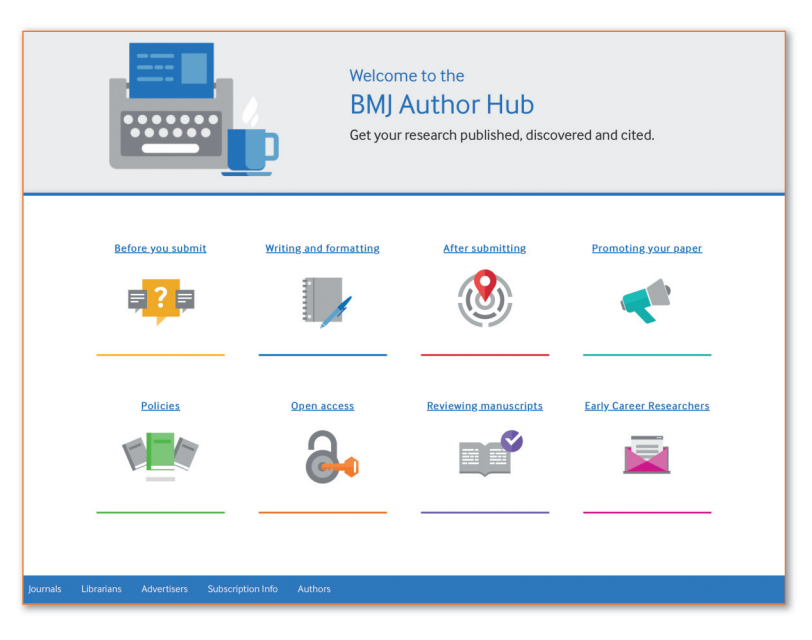

## Step 2

### Choose the journal relevant for your research

Visit the journal's website **journals.bmj.com**.

Review our 'Instructions for authors' and prepare your manuscript for submission according to these instructions. Click 'Submit a paper' and get started with your publication journey.

### Ready to submit your article? Our BMJ Journals tutorial will show you how

## Step 3

Before you start your submission it is important that

- Your ScholarOne user account is up to date
- You are using your academic email rather than a personal email
- Your institution is connected to Ringgold. You will see a yellow exclamation mark if you fail to connect to Ringgold.

During submission you will be prompted to select your open access agreement affiliation, your 'agreement name' or 'Institution' will be available to select in the dropdown options. You will also be asked to confirm the publication licence, please make sure to select the one required by your institution or funder.

| imary Address |                         |                                                                                                    | Secondary Address |  |  |
|---------------|-------------------------|----------------------------------------------------------------------------------------------------|-------------------|--|--|
| Institution:  | 🛕 kings 🗙               | req                                                                                                    | Institution:      |  |  |
| Department:   | This institution is not | This institution is not connected to Ringgold. Search again and select an institution from the dropdown to connect the institution to Ringgold |                   |  |  |
| Address:      | BMA House               | req                                                                                                    | Addresse          |  |  |

Upon acceptance, RightsLink<sup>®</sup> will automatically notify your institution and the institution funder will be able to review and approve or deny the request from their central dashboard.

## **OPEN** Access

## BMJ

## Step 4

#### Approved funding requests

If your request is approved, you will receive a confirmation email from RightsLink<sup>®</sup>, our payments service provider. Your article will proceed through production and is then published open access in the journal of your choice.

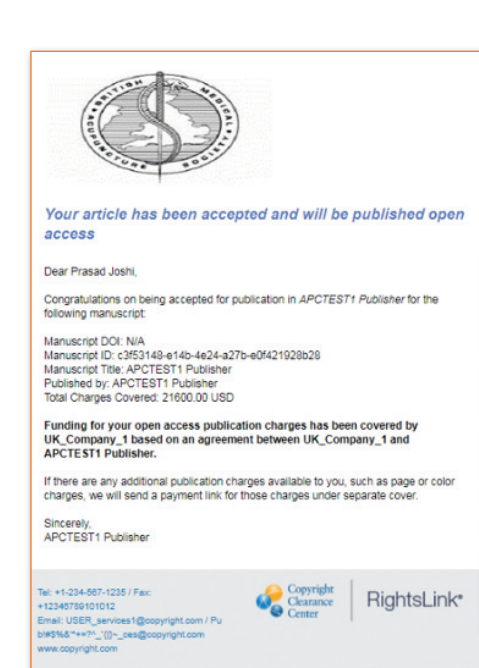

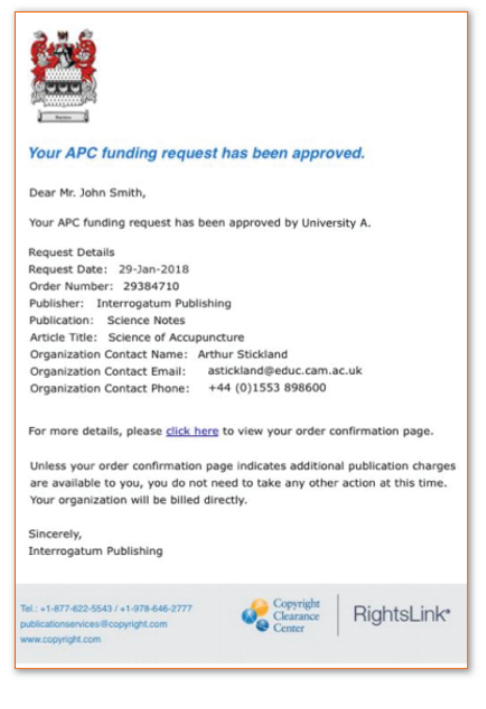

If your profile has Touch Free transactions enabled you will receive a slightly different message.

Note: If the profile does not have **TouchFree transactions** enabled, and therefore you completed the funding request yourself, you can view the Order Confirmation from within your Manage Account portal, by clicking your original payment due link or, in many cases, by clicking an APC link from within your submission systems' author dashboard.

## Step 5 Denied funding requests

If your request is denied, you will be notified by email of the reason for the denial and will be prompted to take the next best steps. Once paid, your article will be sent to our production team and published open access in the journal of your choice.

Your request could be denied for one of the following reasons:

- APC exceeds maximum fee limit
- Missing required Creative Commons license
- Funding no longer available
- Questioning author affiliation
- Other

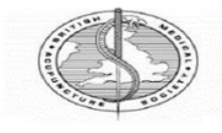

#### Please submit your author publication charge(s)

#### Dear Prasad Joshi

Congratulations on being accepted for publication in APCTEST1 Publisher for following manuscript:

Manuscript DOI: N/A Manuscript ID: 25/ba133-e4d0-4e1a-8245-6e26cc9f92b8 Manuscript Tild: APCTEST1 Publisher Published by: APCTEST1 Publisher

Funding for your open access publication charges has been denied by  $\mathsf{UK\_Company\_1}.$ 

Denial Reason: Funding no longer available Note From UK\_Company\_1:

Organization Contact Name: Shannon Reville Organization Contact Email: sreville@copyright.com Organization Contact Phone: 6039182365

If you would like to pay for the APC yourself, or from a different funding source, please click here to complete the transaction again.

> Copyright Clearance

**RightsLink**\*

Sincerely, APCTEST1 Publisher

al: +1-234-867-1235 / Fax: 12346789101012 mail: USER\_services1@copyright.com / Pu #\$%&\*\*+?^\_({)~\_ces@copyright.com

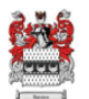

#### Your APC funding request has been denied.

Dear Mr. John Smith

Your APC funding request has been denied by University A.

#### Denial Reason: Other

Note From University A: We will not be able to approve your request in this calendar year. We have denied at this time so that you have the option to pay on your own now. Otherwise, you may resubmil your request after January 1, 2019.

Request Details Request Date: 29-Jan-2018 Order Number: 29384710 Publisher: Interrogatum Publishing Publication: Science Notes Article Title: Science of Accupuncture Organization Contact Name: Arthur Stickland Organization Contact Finene: +44 (0)1553 898600

If you would like to pay for the APC yourself, or from a different funding source, please <u>click here</u> to complete the transaction again.

Sincerely, Interrogatum Publishing

Tel.: +1-877-622-5543 / +1-978-646-2777 publicationservices@copyright.com www.copyright.com

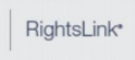

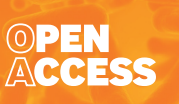